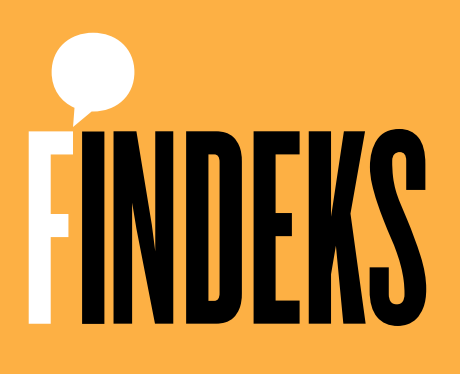

Mobil Uygulama İndirme Kılavuzu

## Mobil Uygulama İndirme

Findeks Mobil Uygulaması, Android ve iOS işletim sistemine sahip tüm telefon ve tabletlerde kullanılabilmektedir.

Uygulamayı aşağıda bağlantıları yer alan Google Play veya App Store uygulama mağazaları üzerinden **ücretsiz** olarak indirebilirsiniz.

Eğer daha önce cep telefonunuza hiç uygulama indirmediyseniz cihaz tipinize göre aşağıdaki yönlendirmeleri takip edebilirsiniz.

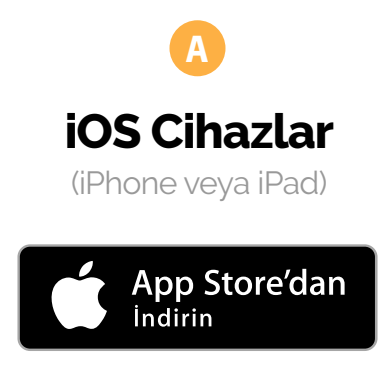

https://itunes.apple.com/tr/app/kkb-mobil/id824178563?l=tr&mt=8

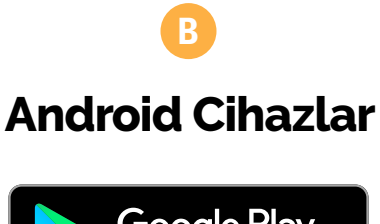

Google Play 'DEN ALIN

https://play.google.com/store/apps/details?id=tr.com.kkb.android&hl=en

# A iOS İçin Kurulum (iPhone veya iPad)

Apple markalı iPhone ve iPad modeli cihazlara mobil uygulama kurulumunun yapılabilmesi için öncelikle bir AppStore hesabınızın olması gerekir. Eğer AppStore hesabınız yoksa cep telefonunuzdaki AppStore uygulaması üzerinden veya AppStore internet sayfası ( https://www.appstore.com ) üzerinden yeni bir hesap oluşturabilirsiniz.

| a lotal # 100 0 0 0000 | e lotat P          |        |          | at factors T                                          |                                                                                     |
|------------------------|--------------------|--------|----------|-------------------------------------------------------|-------------------------------------------------------------------------------------|
| 26 🌒 💼                 | C, Findeks         |        | O Vazgeç | E Fin                                                 | deks                                                                                |
| and the support and    | Q, findeks         |        |          | Kred                                                  | i Kayıt Bürosu                                                                      |
| 0 🕒 🗖 🛄                | Q, findeks karekod | çek    |          |                                                       | ok d                                                                                |
| the manhouse the manh  |                    |        |          | 3,2★★★☆☆                                              | #19 17+                                                                             |
| 9 🗉 🖬 😗                |                    |        |          | Yenilikler                                            | Sürüm Geçmişi                                                                       |
|                        |                    |        |          | Sürüm 4.1.5<br>Findeks Mobil deneyimin                | 2 gün önce<br>izi en iyi seviyeye taşımak için                                      |
|                        |                    |        |          | uygulamamzi yenilemey                                 | e devam ediyonuz.                                                                   |
| States Charles         |                    |        |          | Ōnizleme                                              |                                                                                     |
|                        | qwer               | t y u  | i o p    | Kredi Notunuzd<br>değişimleri gün<br>takip edebilirsi | uki Tüm bankalard<br>Alik ürünlerinizin i<br>Alik bilgilerini tek<br>siz. adrebilir |
|                        | a s d              | f g h  | jkl      |                                                       |                                                                                     |
|                        | I Z X              | c v b  | n m 🛛    | L market and                                          |                                                                                     |
|                        | 123                | Boşluk | Ara      | . 4                                                   | S de Q                                                                              |

- 1 Telefonuzun ana ekranında yer alan App Store uygulamasını açın.
- 2 Arama sekmesine gelin.
- 3 Arama kutusuna "**Findeks**" yazın ve "**Ara**" butonuna dokunun.
- 4 Çıkan sonuçlar içinde ilk sırada Findeks uygulamasını göreceksiniz. \*
- 5 Ekranda arama sonucuna dokunduğunuzda Findeks Mobil Uygulaması detay ekranı açılacaktır. \*\*
- 6 Bu ekranın sağ üst köşesindeki **İNDİR** veya **GET** yazan butona dokunun.

### Tebrikler!

Findeks Mobil iOS Uygulaması'nı başarıyla kurdunuz. Şimdi ana ekranınızdaki Findeks ikonuna dokunarak Findeks hizmetlerini incelemeye başlayabilirsiniz.

\* Findeks; Kredi Kayıt Bürosu'nun tescilli markasıdır. Güvenliğiniz için sadece Kredi Kayıt Bürosu imzasıyla yayınlanmış olan uygulamaları kullanınız.

\*\* Findeks Mobil iOS Uygulaması cep telefonu ve tabletler için tasarlanmıştır. Bilgisayarınızda kullanılamaz.

## 追 Android İçin Kurulum

Android işletim sistemine sahip cihazlara mobil uygulama kurulumunun yapılabilmesi için öncelikle bir Google hesabınızın olması gerekir. Eğer Google hesabınız yoksa cep telefonunuzdaki Google Play Store uygulaması üzerinden veya Google Play internet sitesi ( https://play.google.com/store ) üzerinden yeni bir hesap oluşturabilirsiniz.

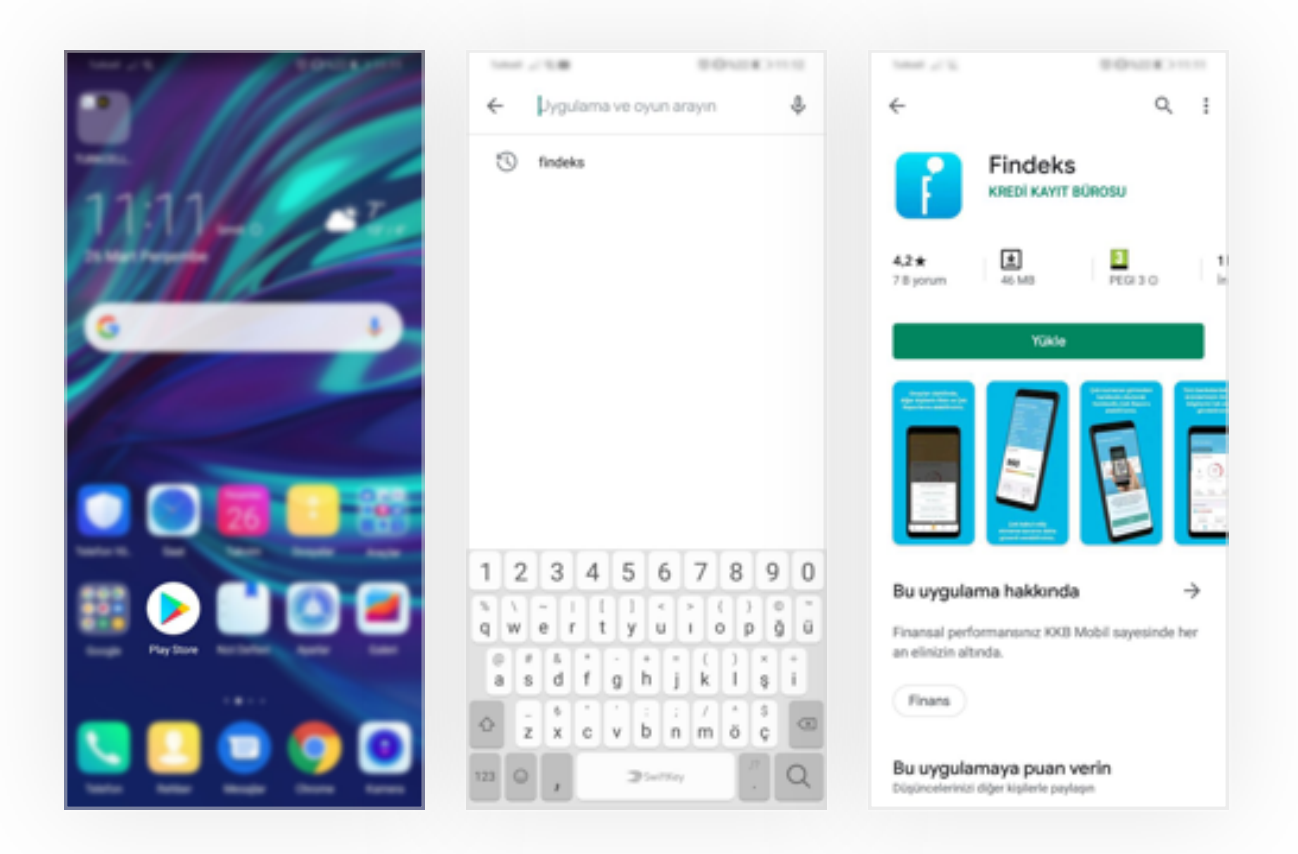

- 1 Telefonuzun ana ekranında yer alan Google Play Store uygulamasını açın.
- 2 Arama kutusuna "**Findeks**" yazın ve "**Ara**" butonuna dokunun.
- 3 Çıkan sonuçlar içinde ilk sırada Findeks uygulamasını göreceksiniz. \*
- 4 Ekranda arama sonucuna dokunduğunuzda Findeks Mobil Uygulaması detay ekranı açılacaktır. \*\*
- 5) Bu ekranın sağ üst köşesindeki YÜKLE veya INSTALL yazan butona dokunun.

#### Tebrikler!

Findeks Mobil Android Uygulaması'nı başarıyla kurdunuz. Şimdi ana ekranınızdaki Findeks ikonuna dokunarak Findeks hizmetlerini incelemeye başlayabilirsiniz.

\* Findeks; Kredi Kayıt Bürosu'nun tescilli markasıdır. Güvenliğiniz için sadece Kredi Kayıt Bürosu imzasıyla yayınlanmış olan uygulamaları kullanınız.

\*\* Findeks Mobil Android Uygulaması cep telefonu ve tabletler için tasarlanmıştır. Bilgisayarınızda kullanılamaz.